# Configurer le portail de provisionnement de certificat d'ISE 2.0

## Contenu

Introduction Conditions préalables Conditions requises Components Used Informations générales Limites Configuration Vérification Générer un certificat unique sans demande de signature de certificat Générer un certificat unique avec une demande de signature de certificat Générer des certificats en masse Dépannage

## Introduction

Ce document décrit la configuration et la fonctionnalité du portail de provisionnement de certificat d'ISE.

## Conditions préalables

#### **Conditions requises**

Cisco vous recommande de prendre connaissance des rubriques suivantes :

- ISE
- Serveurs de certificats et d'autorité de certification (CA).

#### **Components Used**

Les informations contenues dans ce document sont basées sur les versions de matériel et de logiciel suivantes :

- Identity Service Engine 2.0
- PC Windows 7

The information in this document was created from the devices in a specific lab environment. All of the devices used in this document started with a cleared (default) configuration. Si votre réseau est en ligne, assurez-vous de bien comprendre l'incidence possible des commandes.

## Informations générales

Le portail d'approvisionnement de certificats est une nouvelle fonctionnalité introduite dans ISE 2.0 qui peut être utilisée par les périphériques finaux pour inscrire et télécharger des certificats d'identité à partir du serveur. Il émet des certificats aux périphériques qui ne peuvent pas passer par le flux d'intégration.

Par exemple, les appareils tels que les terminaux de point de vente ne peuvent pas suivre le flux BYOD (Bring Your Own Device) et doivent recevoir des certificats manuellement.

Le portail d'approvisionnement des certificats permet à un groupe privilégié d'utilisateurs de télécharger une demande de certificat (CSR) pour ces périphériques ; générez des paires de clés, puis téléchargez le certificat.

Sur ISE, vous pouvez créer des modèles de certificat modifiés et les utilisateurs finaux peuvent sélectionner un modèle de certificat approprié pour télécharger un certificat. Pour ces certificats, ISE agit en tant que serveur d'autorité de certification (AC) et nous pouvons obtenir le certificat signé par l'AC interne ISE.

Le portail d'approvisionnement de certificats ISE 2.0 prend en charge le téléchargement de certificats dans les formats suivants :

- format PKCS12 (y compris la chaîne de certificats); un fichier pour la chaîne de certificats et la clé)
- Format PKCS12 (un fichier pour le certificat et la clé)
- Certificat (chaîne comprise) au format PEM (Privacy Enhanced Electronic Mail), clé au format PEM PKCS8.
- Certificat au format PEM, clé au format PEM PKCS8 :

#### Limites

Actuellement, ISE ne prend en charge que ces extensions dans un CSR pour signer un certificat.

- subjectDirectoryAttributes
- subjectAlternativeName
- keyUsage
- subjectKeyIdentifier
- auditIdentity
- extendedKeyUsage
- CERT\_TEMPLATE\_OID (OID personnalisé pour spécifier le modèle généralement utilisé dans le flux BYOD)

**Note**: La CA interne ISE est conçue pour prendre en charge les fonctionnalités qui utilisent des certificats tels que le BYOD et donc les fonctionnalités sont limitées. L'utilisation d'ISE en tant que CA d'entreprise n'est pas recommandée par Cisco.

### Configuration

Afin d'utiliser la fonctionnalité d'approvisionnement de certificats dans le réseau, le service d'autorité de certification interne ISE doit être activé et un portail d'approvisionnement de certificats doit être configuré.

Étape 1.Sur l'interface graphique de ISE, accédez à Administration > System > Certificates > Certificate Authority > Internal CA et pour activer les paramètres d'autorité de certification interne sur le noeud ISE, cliquez sur Enable Certificate Authority.

| Certificate Management  | Internal CA Settings 🛕 For disaster recovery it is recommended to Export Internal CA Store using Command Line Interface (CLI). |  |                                             |            |                            |                                      |                   |
|-------------------------|----------------------------------------------------------------------------------------------------|--|---------------------------------------------|------------|----------------------------|--------------------------------------|-------------------|
| - Certificate Authority | Disable Certificate Authority                                                                                                  |  |                                             |            |                            |                                      |                   |
| Internal CA Settings    | Host Name                                                                                                    |  | Personas                                    | Role(s)    | CA & OCSP Responder Status | OCSP Responder URL                   | SCEP URL          |
| Certificate Templates   | ISE-2-0                                                                                                    |  | Administration, Monitoring, Policy Service, | STANDALONE |                            | http://ISE-2-0.raghav.com:2560/ocsp/ | http://ISE-2-0.ra |
| External CA Settings    |                                                                                                    |  |                                             |            |                            |                                      |                   |
|                         |                                                                                                    |  |                                             |            |                            |                                      |                   |

Étape 2. Créez des modèles de certificat sous **Administration > Système > Certificats > Modèles de certificat > Ajouter**.

Entrez les détails selon les besoins et cliquez sur Soumettre, comme indiqué dans cette image.

| Certificate Management  | Add Certificate Template       |                                  |
|-------------------------|--------------------------------|----------------------------------|
| - Certificate Authority | * Name                         | testcert                         |
| Internal CA Settings    | Description                    | testing certificate              |
| Certificate Templates   | Subject                        |                                  |
| External CA Settings    | Common Name (CN)               | \$UserName\$ 👔                   |
|                         | Organizational Unit (OU)       |                                  |
|                         | Organization (O)               |                                  |
|                         | City (L)                       |                                  |
|                         | State (ST)                     |                                  |
|                         | Country (C)                    |                                  |
|                         | Subject Alternative Name (SAN) | MAC Address *                    |
|                         | Key Size                       | 2048 *                           |
|                         | * SCEP RA Profile              | ISE Internal CA                  |
|                         | Valid Period                   | 730 Day(s) (Valid Range 1 - 730) |
|                         |                                | Submit Cancel                    |

**Note**: Vous pouvez voir la liste des modèles de certificat créés sous **Administration > Système > Certificats > Modèles de certificat** comme indiqué dans cette image.

| G                       |                                                 |          |
|-------------------------|-------------------------------------------------|----------|
| Certificate Management  | Certificate Templates                           |          |
| - Certificate Authority | 🧨 Edit 🕂 Add 🕞 Duplicate 🗙 Delete               |          |
| Internal CA Settings    | Template Name   Description                     | Key Size |
| Certificate Templates   | CA_SERVICE_Certificate This template will be us | 2048     |
|                         | EAP_Authentication_Cer This template will be us | 2048     |
| External CA Settings    | internalCA                                      | 2048     |
|                         | test certificate template                       | 2048     |
|                         |                                                 |          |
|                         |                                                 |          |
|                         |                                                 |          |

Étape 3. Afin de configurer le portail de mise en service des certificats ISE, accédez à Administration > Device Portal Management > Certificate Provisioning > Create, comme indiqué dans l'image :

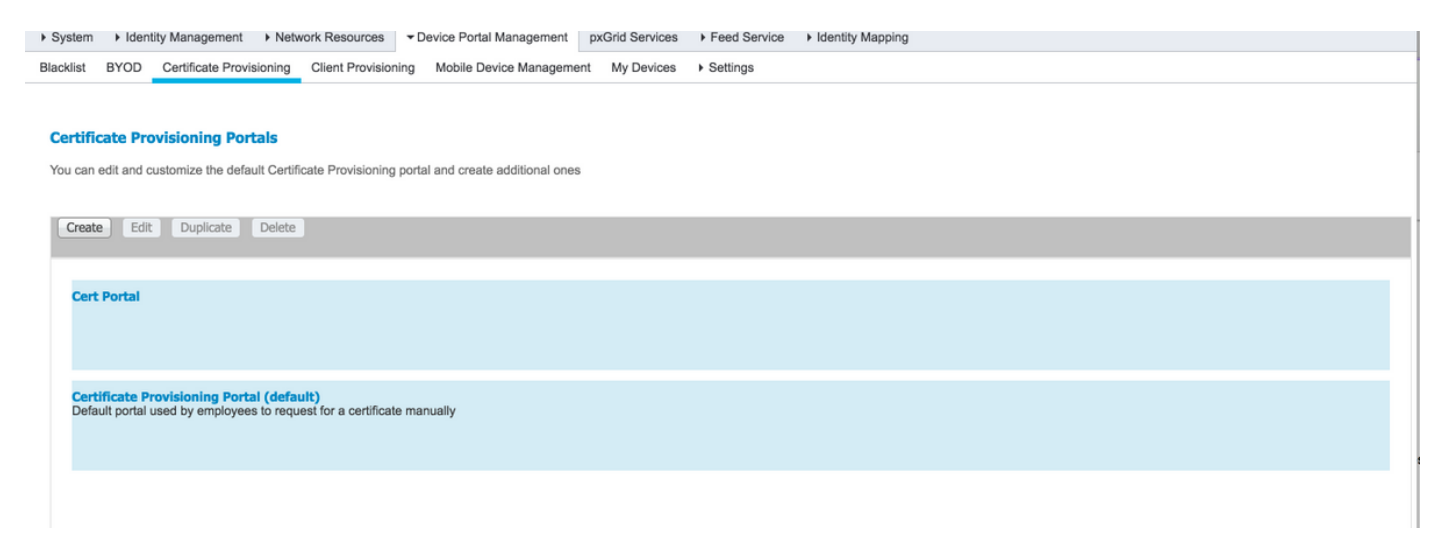

Étape 4. Sur le nouveau portail de certificats, développez les paramètres du portail, comme illustré dans l'image.

#### Portals Settings and Customization

|                                                                |                                                   |                                                                        |                         | Save                  | Close                         |
|----------------------------------------------------------------|---------------------------------------------------|------------------------------------------------------------------------|-------------------------|-----------------------|-------------------------------|
| Portal Name: *                                                 | Description:                                      |                                                                        |                         |                       |                               |
| Cert Portal                                                    |                                                   |                                                                        | Portal test URL La      | anguage File 👻        |                               |
| Portal Behavior and Fl<br>Use these settings to spe<br>portal. | ow Settings<br>cify the guest experience for this | Portal Page Customization<br>Use these settings to specify the portal. | he guest experience for | this                  |                               |
| Portal & Page Settings                                         |                                                   |                                                                        |                         | Certificate Provision | ning Flow (based on settings) |
| ▶ Portal Settings                                              |                                                   |                                                                        |                         |                       | LOGIN                         |
| Login Page Settings                                            |                                                   |                                                                        |                         |                       |                               |
| Acceptable Use Policy (                                        | AUP) Page Settings                                |                                                                        |                         |                       | AUP                           |
| Post-Login Banner Page                                         | Settings                                          |                                                                        |                         |                       |                               |
| Change Password Setting                                        | ngs                                               |                                                                        |                         |                       | Post Login Banner             |
| Certificate Provisioning                                       | Portal Settings                                   |                                                                        |                         |                       |                               |
|                                                                |                                                   |                                                                        |                         |                       |                               |

| Portal Settings                   |                                                     |                                       |
|-----------------------------------|-----------------------------------------------------|---------------------------------------|
| HTTPS po                          | rt:* 8443 (8000 - 8999)                             |                                       |
| Allowed Interface                 | s:* 🗹 Gigabit Ethernet 0                            |                                       |
|                                   | Gigabit Ethernet 1                                  |                                       |
|                                   | Gigabit Ethernet 2                                  |                                       |
|                                   | Gigabit Ethernet 3                                  |                                       |
|                                   | Gigabit Ethernet 4                                  |                                       |
|                                   | Gigabit Ethernet 5                                  |                                       |
| Certificate group tag             | p: * Default Portal Certificate Group               |                                       |
|                                   | Configure certificates at:                          |                                       |
|                                   | Administration > System > Certificates >            | System Certificates                   |
| Authentication method             | d: * Certificate_Request_Sequence -                 |                                       |
|                                   | Configure authentication methods at:                |                                       |
|                                   | Administration > Identity Management > I            | Identity Source Sequences             |
| Cont                              | figure authorized groups                            |                                       |
| User                              | account with Super admin privilege or ERS admin pri | vilege will have access to the portal |
| Avi                               | ailable                                             | Chosen                                |
| ] 0                               |                                                     |                                       |
|                                   |                                                     | Employee                              |
| GRO                               | DUP ACCOUNTS (default)                              | Employee                              |
| OW                                | N_ACCOUNTS (default)                                |                                       |
|                                   |                                                     |                                       |
|                                   |                                                     |                                       |
|                                   | <b>(</b>                                            |                                       |
|                                   |                                                     |                                       |
|                                   |                                                     |                                       |
|                                   |                                                     |                                       |
|                                   |                                                     | × Clear all                           |
|                                   |                                                     |                                       |
| Fully qualified domain name (EOD  | N):                                                 |                                       |
| Fully qualified domain fiame (FQD |                                                     |                                       |
| Idle timed                        | out: 10 1-30 (m                                     | ninutes)                              |
|                                   |                                                     |                                       |

Port HTTPS Interfaces autorisées Port qui doit être utilisé par le portail d'approvisionnement des certifica Les interfaces sur lesquelles ISE doit écouter ce portail. Balise de groupe de certificats<br/>Méthode d'authentification<br/>Groupes autorisésBalise de certificat à utiliser pour le portail d'approvisionnement de ce<br/>Sélectionnez la séquence de magasin d'identités qui authentifie la co<br/>L'ensemble des utilisateurs qui peuvent accéder au portail d'approvisi<br/>Délai d'inactivitéDélai d'inactivitéVous pouvez également attribuer un nom de domaine complet spécifi<br/>La valeur définit le délai d'inactivité du portail.

Note: La configuration de la source d'identité peut être vérifiée sous Administration > Identity Management > Identity Source Sequence.

Étape 5. Configurez les paramètres de la page de connexion.

| Login Page Settings                                                             |
|---------------------------------------------------------------------------------|
| Maximum failed login attempts before rate limiting: 5 (1 - 999)                 |
| ✓ Include an AUP (as link \$)                                                   |
| <ul> <li>Require acceptance</li> <li>Require scrolling to end of AUP</li> </ul> |

Étape 6.Configurez les paramètres de la page AUP.

| <u>Acceptable Use Policy (AUP) Page Settings</u>                                 |  |
|----------------------------------------------------------------------------------|--|
| <ul> <li>Include an AUP page</li> <li>Require scrolling to end of AUP</li> </ul> |  |
| <ul> <li>On first login only</li> <li>On every login</li> </ul>                  |  |
| Every 7 days (starting at first login)                                           |  |

Étape 7. Vous pouvez également ajouter une bannière de post-connexion.

Étape 8. Sous Certificate Provisioning portal settings, spécifiez les modèles de certificat autorisés.

| Change Password Settings                |              |
|-----------------------------------------|--------------|
| Allow internal users to change their or | vn passwords |
| 7                                       |              |
| Certificate Provisioning Portal Setting | ngs          |

**Étape 9.** Faites défiler la page jusqu'en haut et cliquez sur **Enregistrer** pour enregistrer les modifications.

En outre, le portail peut être personnalisé en accédant à l'onglet **Personnalisation de la page du portail** où le texte AUP, le texte de la bannière de post-connexion et d'autres messages peuvent être modifiés selon les besoins.

## Vérification

Utilisez cette section pour confirmer que votre configuration fonctionne correctement.

Si ISE est configuré correctement pour le provisionnement des certificats, un certificat peut être demandé/téléchargé à partir du portail de provisionnement des certificats ISE en procédant comme suit.

Étape 1. Ouvrez le navigateur et accédez au nom de domaine complet du portail d'approvisionnement des certificats tel que configuré ci-dessus ou à l'URL du test d'approvisionnement des certificats. Vous êtes redirigé vers le portail, comme l'illustre cette image

| CISCO Certificate Provision                           | ing Portal                                                                          |
|-------------------------------------------------------|-------------------------------------------------------------------------------------|
| Sign On<br>Welcome to the Certificate Provisioning Po | ortal. Sign on with the username and password supplied to you. Username:  Password: |
|                                                       | Please read the terms and conditions.  I agree to the terms and conditions  Sign On |
|                                                       | Help                                                                                |

Étape 2. Connectez-vous avec le nom d'utilisateur et le mot de passe.

Étape 3. Une fois l'authentification réussie, acceptez AUP et elle s'affiche sur la page d'approvisionnement des certificats.

Étape 4. La page d'approvisionnement des certificats fournit la fonctionnalité de téléchargement des certificats de trois manières :

- Certificat unique (sans demande de signature de certificat)
- Certificat unique (avec demande de signature de certificat)
- Certificats en bloc

#### Générer un certificat unique sans demande de signature de certificat

- Afin de générer un certificat unique sans CSR, sélectionnez l'option Générer un certificat unique (sans demande de signature de certificat).
- Saisissez Common Name (CN).

**Note**: Le CN donné doit correspondre au nom d'utilisateur du demandeur. Le demandeur fait référence au nom d'utilisateur utilisé pour se connecter au portail. Seuls les utilisateurs Admin peuvent créer un certificat pour un autre CN.

• Saisissez l'adresse MAC du périphérique pour lequel le certificat est généré.

- Sélectionnez le modèle de certificat approprié.
- Choisissez le format souhaité pour le téléchargement du certificat.
- Entrez un mot de passe de certificat et cliquez sur Ggénérer.
- Un seul certificat est généré et téléchargé avec succès.

| Certificate Provisioning |                                                     |
|--------------------------|-----------------------------------------------------|
|                          | I want to: *                                        |
|                          | Generate a single certificate (without a certificat |
|                          | Common Name (CN): *                                 |
|                          | test1                                               |
|                          | MAC Address: *                                      |
|                          | 11:35:65:AF:EC:12                                   |
|                          | Choose Certificate Template: *                      |
|                          | EAP_Authentication_Certificate_Template             |
|                          | Description:                                        |
|                          | test certificate                                    |
|                          | Certificate Download Format: *                      |
|                          | PKCS12 format, including certificate chain (O 💿 🚺   |
|                          | Certificate Password: *                             |
|                          |                                                     |
|                          | Confirm Password: *                                 |
|                          |                                                     |

#### Générer un certificat unique avec une demande de signature de certificat

- Afin de générer un certificat unique sans CSR, sélectionnez l'option **Générer un certificat** unique (avec demande de signature de certificat).
- Copiez et collez le contenu CSR à partir du fichier bloc-notes sous Détails de la demande de signature de certificat.
- Saisissez l'adresse MAC du périphérique pour lequel le certificat est généré.
- Sélectionnez le modèle de certificat approprié.
- Choisissez le format souhaité pour le téléchargement du certificat.
- Entrez un mot de passe de certificat et cliquez sur Generate.

• Un seul certificat sera généré et téléchargé avec succès.

| ISCO Certificate Provisi | lioning Portal                                                                                                    |  |
|--------------------------|----------------------------------------------------------------------------------------------------|--|
| Certificate Provisioning |                                                                                                    |  |
| -                        | I want to: *                                                                                                    |  |
|                          | Generate a single certificate (with certificate sig                                                                                                    |  |
|                          | Certificate Signing Request Details: *                                                                                                    |  |
|                          | BEGIN CERTIFICATE REQUEST<br>MIICuiCCAalCAGAwEDEOMAwGA1UEAxMEdGVzdDEwggEMA0G<br>CSagGSIbJDQEBAQUA<br>A4IBDwiwagEKAalBAQC4PaA5XBkMmtfLgvScKa485eciJLvsniHG |  |
|                          | NC7bPgr4+5<br>8vfK723r23ghvmpvBNPw31K6gbzUCmDYL0cTwkP+xnbWY8rfY5xQ<br>pdefNefNefNT                                                                        |  |
|                          | Crihanbmnl0+SD7iUozpXYg1DmugD8YL9HT0V//IWBKie6B8jlZjKi<br>WwgalAKYJ                                                                                       |  |
|                          | ygJC55eBZ/gYBRB2xrABvhTon1/SythHNinRHw6L5ABig/SToajsXW<br>kyEIQTJRK<br>8Dmkuc0m3h46Nulhr/WgBf09H6uGr/Y8Vz7FvfgSDsX4na0t06P50K                             |  |
|                          | 8x4YymKNzSJE<br>gKowamxNaGLdHoNhKa8nmfJ0twTEMMMwm7Wbn5kAgMBAAGgZ                                                                                          |  |
|                          | TBBanghKGRW0B<br>CQ4VyBUMAsGA1UdDwQEAw/F4DAdBaNVHQ4EFgQU2im/75rSw<br>Qv/by/MVFKY                                                                          |  |
|                          | BwkwEwYDV/R0IBAwwCgYIKwYBBQUHAwEwEQYJNIZIAYD4QgEB<br>BAQDAgZAMA0GCSgG                                                                                     |  |
|                          | SIb3DQEBCwUAA4IBAQCeZISHBMu71Pp/19dfQHTsYSvISWCyQ7<br>gNzQPUynVA30+Z                                                                                      |  |
|                          | S21172860135E86284YA4W4YYXDgGmEpmSzLKNkH2BdhOx6hLgXVYX<br>ZodwR812888ya<br>1972codmE284 KrZMNiel Block I al dogR2M/0x3m0cCLRMPs8Cv8                       |  |
|                          | XX44A4UUULC0xD06XT02X108A9A45AT042T006A104XC072EBA48<br>KA92Y44gY8G3f<br>IKDCq653Wc29DHOdh20x1086dWFH18ex5k8Ddb8cdJbixX088mS                              |  |
|                          | n2196M8CDMH<br>IllympRA7w5KoJGB0HLWBAZ3cki7ymB6QMQC5OgCDwniJSEW26                                                                                         |  |
|                          | 54YAQBKbHAx0+<br>xs2BY1uUY5Ey5Hobb5RWAQm2LeybkL6AeR/Bozo                                                                                                  |  |

| shidoonadamoormatoomatoomatoomatalicalitatiinaaaaaaaaaaaaaaaaaaaaaaaaaaaaaaa |   |
|------------------------------------------------------------------------------|---|
| MAC Address:                                                                 |   |
| 11:AF:35:23:12:EC                                                            |   |
| Choose Certificate Template: *                                               |   |
| EAP_Authentication_Certificate_Template                                      |   |
| Description:                                                                 |   |
| test certificate                                                             |   |
| Certificate Download Format: *                                               |   |
| PKCS12 format, including certificate chain (0 📀                              | 0 |
| Certificate Password: *                                                      |   |
|                                                                              |   |
| Confirm Password: *                                                          |   |
|                                                                              |   |
| Generate Reset                                                               |   |

#### Générer des certificats en masse

Vous pouvez générer des certificats en bloc pour plusieurs adresses MAC si vous téléchargez des fichiers CSV qui contiennent des champs d'adresse CN et MAC.

**Note**: Le CN donné doit correspondre au nom d'utilisateur du demandeur. Le demandeur fait référence au nom d'utilisateur utilisé pour se connecter au portail. Seuls les utilisateurs Admin peuvent créer un certificat pour un autre CN.

- Afin de générer un certificat unique sans CSR, sélectionnez l'option **Générer un certificat** unique (avec demande de signature de certificat).
- Téléchargez le fichier csv pour une demande en bloc.
- Sélectionnez le modèle de certificat approprié.
- Choisissez le format souhaité pour le téléchargement du certificat.
- Entrez un mot de passe de certificat et cliquez sur Generate.
- Un fichier zip de certificat en bloc est généré et téléchargé.

| isco                     |                                                   |  |
|--------------------------|---------------------------------------------------|--|
| Certificate Provisioning |                                                   |  |
|                          | I want to: *                                      |  |
|                          | Generate bulk certificates                        |  |
|                          | Upload CSV File: *                                |  |
|                          | Choose File maclist.csv                           |  |
|                          | If you don't have the CSV template, download here |  |
|                          | Choose Certificate Template: *                    |  |
|                          | EAP_Authentication_Certificate_Template           |  |
|                          | Description:                                      |  |
|                          | test bulk certificate                             |  |
|                          | Certificate Download Format: *                    |  |
|                          | PKCS12 format, including certificate chain (0 💿 🌓 |  |
|                          | Certificate Password: *                           |  |
|                          |                                                   |  |
|                          | Confirm Password: *                               |  |
|                          |                                                   |  |
|                          | Generate Reset                                    |  |

## Dépannage

Il n'existe actuellement aucune information de dépannage spécifique pour cette configuration.